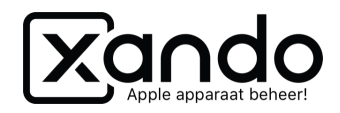

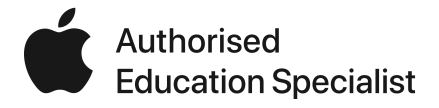

# Apparaat toevoegen aan Apple School Manager (DEP) - Vanaf iOS 11

Handleiding

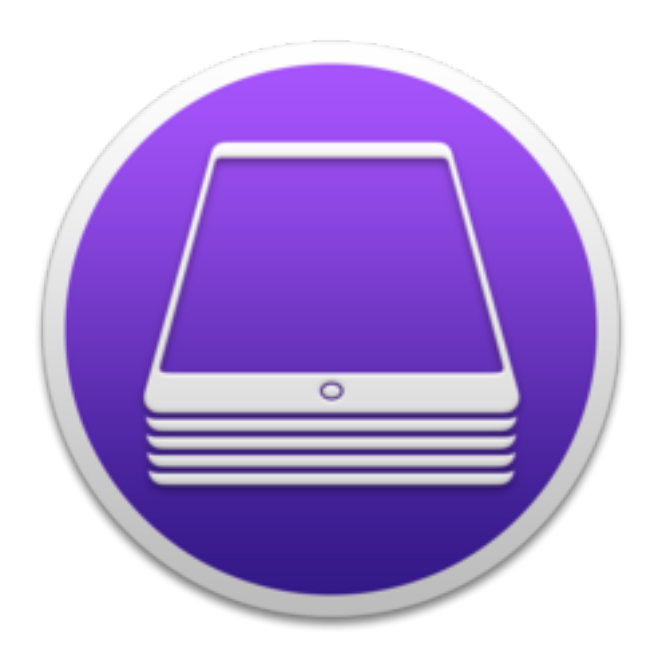

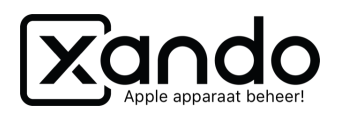

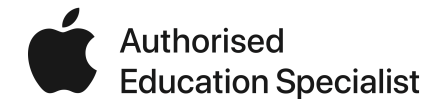

Handleiding voor het toevoegen van apparaten aan DEP die minimaal iOS 11 of hoger ondersteunen.

### Vereisten

- Mac computer met minimaal macOS 10.14 of hoger
- iPad met minimaal iOS 11 of hoger
- Apple Configurator 2 (klik hier voor download)
- Lightning aansluitkabel
- iPad zonder configuratie (dus volledig nieuw of herstelt naar fabrieksinstellingen)
- (optioneel) USB-hub voor meerdere iPads tegelijk

#### 1. Wifi-profiel aanmaken

- 1. Download en open Apple Configurator 2
- 2. Klik op Archief, Nieuw profiel
- 3. Geef naam op van het profiel
- 4. Klik links in de rij op Wifi, configureer
- 5. Vul SSID in (exacte naam van het Wifi netwerk)
- 6. Kies beveiligingstype (veelal WPA / WPA2 persoonlijk)
- 7. Vul het wachtwoord in
- 8. Klik op Archief, Bewaar, kies Locatie en Bewaar
- 9. Sluit het profiel venster

| • •                | •                                              |      | Yando HQ                                                                                                    |    |
|--------------------|------------------------------------------------|------|----------------------------------------------------------------------------------------------------|----|
|                    | Algemeen<br>Verplicht                          | Wifi |                                                                                                    | -+ |
| P                  | Beperkingen<br>Niet geconfigureerd             |      | SSID (Service Set Identifier)<br>Identificatie van het draadloze netwerk waarmee verbinding<br>wordt gemaakt |    |
|                    | Domeinen<br>Niet geconfigureerd                |      | Xando                                                                                                    |    |
| <u>_</u>           | Globale HTTP-proxy                             |      | Verborgen netwerk Schakel in als doelnetwerk niet geopend is of uitzendt                                     |    |
| N.                 | Niet geconfigureerd                            |      | Verbind automatisch                                                                                          |    |
| 8                  | DNS-proxy<br>Niet geconfigureerd               |      | Schakel detectie afvangnetwerken uit                                                                         |    |
| Ş                  | Materiaalfilter<br>Niet geconfigureerd         |      | Proxyconfiguratie                                                                                            |    |
| Brathate<br>Marine | Certificaten<br>Niet geconfigureerd            |      | Geen O                                                                                                    |    |
|                    | Toegangscode                                   |      | Beveiligingstype<br>Draadloze netwerkcodering die wordt gebruikt bij verbinding                              |    |
| 6                  | Niet geconfigureerd                            |      | WPA / WPA2 - persoonlijk                                                                                     |    |
| <b>(</b> î:        | Wifi<br>1 payload geconfigureerd               |      | Wachtwoord<br>Wachtwoord voor het draadloze netwerk                                                          |    |
| $\square$          | VPN                                            |      | •••••                                                                                                    |    |
| ~                  | Niet geconfigureerd                            |      | Networktype                                                                                                  |    |
|                    | AirPlay<br>Niet geconfigureerd                 |      | Passpoint-hotspot                                                                                            |    |
|                    | AirPlay-beveiliging                            |      | Standaard 🗘                                                                                                  |    |
| <b>L</b>           | Niet geconfigureerd                            |      | Fast Lane QoS-markeringen                                                                                    |    |
| -                  | AirPrint<br>Niet geconfigureerd                |      |                                                                                                    |    |
| ↔                  | Agenda<br>Niet geconfigureerd                  |      |                                                                                                    |    |
| 3                  | Agenda's met abonnement<br>Niet geconfigureerd |      |                                                                                                    |    |
| ∎@<br>.↔.          | Contacten<br>Niet geconfigureerd               |      |                                                                                                    |    |
| Eß                 | Exchange ActiveSync<br>Niet geconfigureerd     |      |                                                                                                    |    |
| G                  | Google-account<br>Niet geconfigureerd          |      |                                                                                                    |    |
| 0                  | LDAP<br>Niet geconfigureerd                    |      |                                                                                                    |    |

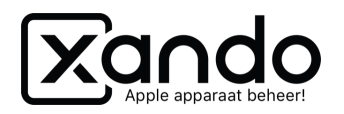

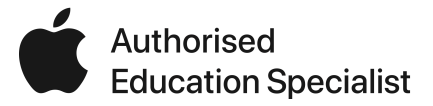

#### 2. Blauwdruk aanmaken

- 1. Klik in Apple Configurator 2 op Blauwdrukken, wijzig blauwdrukken
- 2. Klik links onderin op Nieuw
- 3. Geef een naam in, bijvoorbeeld de schoolnaam

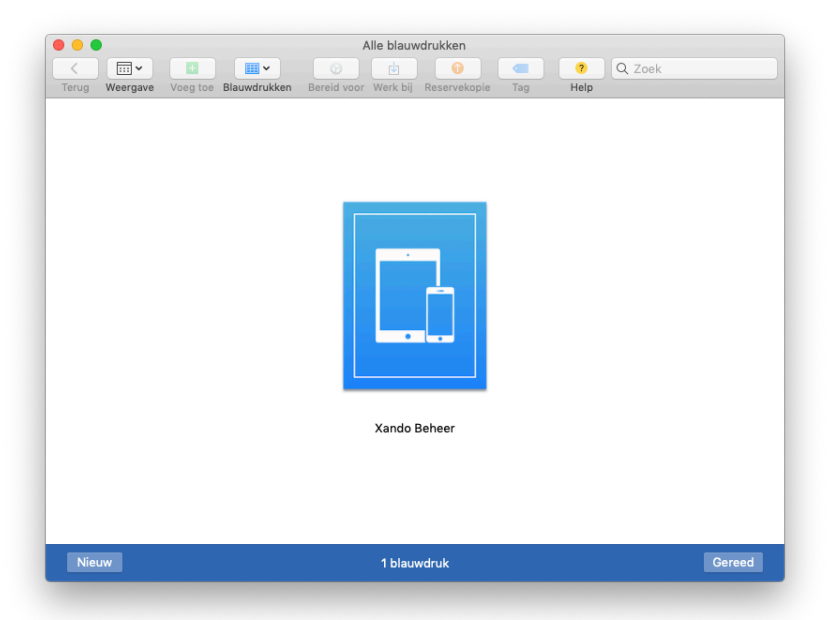

- 4. Dubbelklik op de nieuwe blauwdruk
- 5. Klik bovenin op Bereid voor (tandwiel)
- 6. Kies Handmatige configuratie zet de volgende vinkjes aan:
  - Voeg toe aan Device Enrollment Program
  - □ Beheer apparaten (staat standaard aan)
  - □ Sta apparaten toe te koppelen met andere computers (optioneel)

| Apps | Het voorbereiden va<br>moet apparaten voor | n apparaten is de eerste stap bij elk type inschrijving. Je<br>bereiden voordat je ze kunt verspreiden onder gebruikers. |                                  |
|------|--------------------------------------------|----------------------------------------------------------------------------------------------------|----------------------------------|
|      | Bereid voor met:                           | Handmatige configuratie     \$       ✓ Voeg toe aan Device Enrollment Program       □ Activeer en voltooi inschrijving   | e en iPod to<br>Leeg             |
|      |                                            | Beheer apparaten     Sta apparaten toe te koppelen met andere computers     Schakel gedeelde iPad in                     | n                                |
|      |                                            |                                                                                                    |                                  |
|      | Annuleer                                   | Vorige Volgende                                                                                                    |                                  |
|      | Annuleer                                   | Vorige Volgende<br>Geen ta<br>Als je andere apparaattaken uitvoer                                                        | a <b>ken</b><br>t, worden ze hie |
|      | Annuleer                                   | Vorige Volgende<br>Geen ta<br>Als je andere apparasitaken uitvoer                                                        | a <b>ken</b><br>t, worden ze hin |

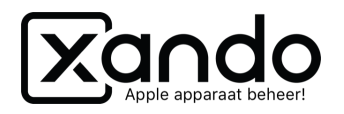

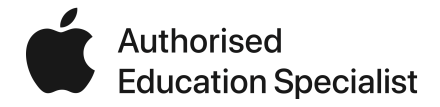

- 7. Klik op volgende
- 8. Kies bij Server een Nieuwe server en klik op volgende
- 9. Vul de naam in, bijvoorbeeld de schoolnaam
- 10. De Hostnaam of URL kan je vinden in Jamf School > Apparaten > Apparaten toevoegen

| Apparaten inschrijven                                                                                                    | ZuluDesk / Apparaten / Apparaten inschrijven |
|----------------------------------------------------------------------------------------------------|----------------------------------------------|
| Hulp nodig?<br>• How to supervise an device<br>• How to upgrade from Apple Configurator 1 to Apple Configurator 2                                                                                                    | ×                                            |
| Inschrijvingsopties                                                                                                    |                                              |
| - Apple Configurator 2 (iOS)                                                                                                    |                                              |
| Met de nieuwe Apple Configurator 2 kun je iOS apparaten op twee manieren enrollen:  Handmatig (English) Let op: de 'MDM Server URL' is niet hetzelfde als de MDM Server URL in Apple Configurator 1! De MDM Server URL voor Apple Configurator 2 is: MDM Server URL https://enroll.zuludesk.com/?network=387288&location=6452 |                                              |
| + On-device setup (iOS & macOS)                                                                                                    |                                              |
| <ul> <li>Stuur inschrijf link per e-mail (IOS &amp; macOS)</li> <li>Handmatig (IOS &amp; macOS)</li> </ul>                                                                                                    |                                              |

#### 11. Klik op volgende

12. Klik op volgende bij Definieer een MDM-server (staat standaard op zuludesk.com)

|                         | Xando Beheer                                              |               |
|-------------------------|-----------------------------------------------------------|---------------|
|                         |                                                           |               |
| Terug Weergave Voeg toe |                                                           |               |
| Ă Ă                     | Definieer een MDM-server                                  |               |
| © F                     | Voeg vertrouwensankercertificaten voor de MDM-server toe. |               |
|                         | zuludesk.com                                              |               |
|                         | CloudFlare Inc ECC CA-2<br>Baltimore CyberTrust Root      | Phone e       |
|                         |                                                           |               |
|                         |                                                           |               |
| · ·                     |                                                           |               |
|                         |                                                           |               |
|                         | + -                                                       | taken         |
|                         |                                                           | erkt, woi     |
|                         |                                                           | ·             |
|                         | Annuleer Volgende                                         |               |
|                         | Ge                                                        | an takan      |
|                         | Als je andere apparaattaken u                             | itvoert, word |
| Nieuw                   | C                                                         | ereed         |
|                         |                                                           |               |

- 13. Kies bij Organisatie een Nieuwe organisatie, Volgende
- 14. Log nu met het account van de beheerder van de Apple School Manager

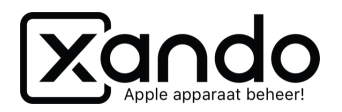

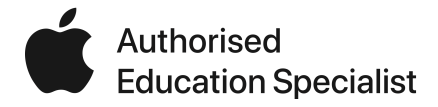

- 15. Een twee-staps-authenticatie volgt met een 6-cijferige code
- 16. Genereer een nieuwe beheeridentiteit, Volgende

| Apps     | Maak een organisatie aan                                                                                              |                                           |
|----------|----------------------------------------------------------------------------------------------------|-------------------------------------------|
| O Profie | Genereer of kies een beheeridentiteit.<br>Genereer een nieuwe beheeridentiteit<br>Kies een bestaande beheeridentiteit | e en iPod to<br>Leeg<br>n<br>worden deze  |
|          | Annuleer Vorge Volger                                                                                                 | nde<br>en taken<br>itvoert, worden ze hie |
|          |                                                                                                    |                                           |

17. Kies bij de configuratie-assistent voor 'Toon geen van deze stappen'18. Klik op Volgende

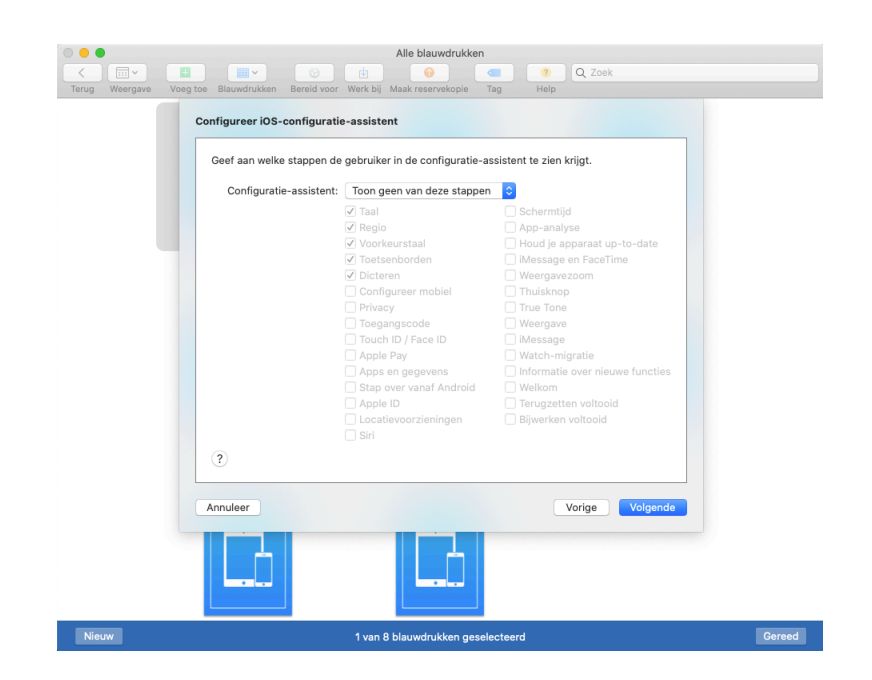

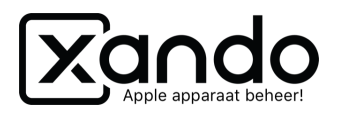

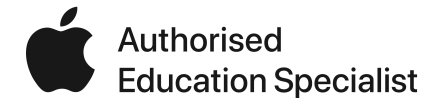

- 19. Kies nu het netwerkprofiel, klik op Kies... en kies het profiel dat je hebt aangemaakt, Bereid voor
- 20. Vul bij de pop-up het wachtwoord in van de beheerder van de computer

| Terug Weerg                 | v E III | Xando Beheer                                                                                                    |                                                              |
|-----------------------------|---------|----------------------------------------------------------------------------------------------------|--------------------------------------------------------------|
| 1 Info<br>Apps<br>Profielen |         | Kies netwerkprofiel Het apparaat communiceert met het Device Enrollment Program en de MDM-server om de inschrijving te vollooien. Kies zo nodig een configurateprofiel dat je wifintetwerkinstellingen bevat. Profiel:  Wifi Xando HQ.mobileconfig  Kies | hone en iPod tou<br>Leeg<br>iken<br>iken<br>t, worden deze t |
| Nieuw                       |         |                                                                                                    | Gereed                                                       |

21. Klik nu op Gereed rechts onderin het Blauwdruk

### 3. Blauwdruk toepassen

- 1. Sluit nu een nieuwe of volledig herstelde iPad aan met de USB kabel
- 2. De iPad wordt in AC2 zichtbaar, klik deze aan en klik op Blauwdrukken
- 3. Klik op het Blauwdruk dat zojuist is aangemaakt

| Terug Weergave | Voeg toe Blauwdrukke<br>Beheerd Onbeheerd | Bereid voor W<br>Herstel | Alle apparaten     | Tag | ? Q<br>Help | Zoek |  |
|----------------|-------------------------------------------|--------------------------|--------------------|-----|-------------|------|--|
|                |                                           | Pat                      | 1.4                |     | -           | )    |  |
|                |                                           |                          | Hello              |     |             |      |  |
|                |                                           |                          | Press home to open |     | ٩           |      |  |
|                |                                           |                          | [iPad]             |     |             |      |  |

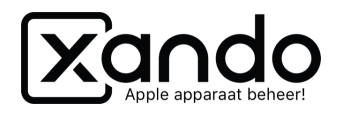

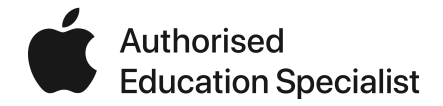

- 4. Klik op Pas toe bij de vraag of je het blauwdruk wilt toepassen
- 5. Het Blauwdruk wordt nu toegepast, wacht tot het draai icoontje onder de iPad weg is
- 6. Ontkoppel dan de iPad en volg de stappen hieronder

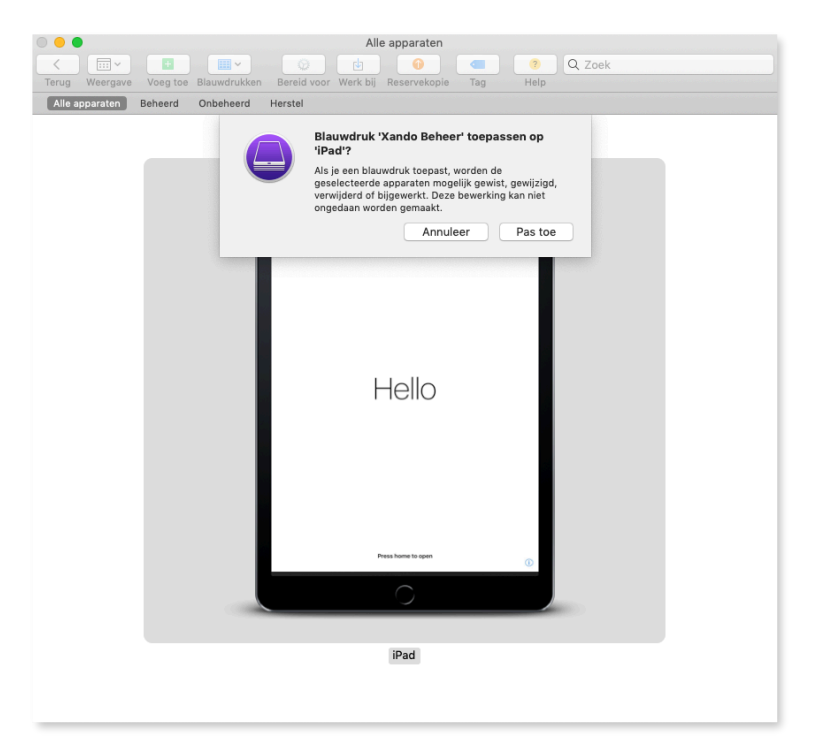

## 4. Wijs iPad toe in Apple School Manager

- 1. Ga naar de school.apple.com en log in met het beheerder account
- 2. Klik links op Apparaten
- 3. Type het serienummer van de iPad in het zoekveld, selecteer het apparaat
- 4. Klik op Bewerk apparaatbeheer Kies de juiste locatie en klik op Ga door

| É School            | ₩ DMQZ7DW9MF3M ×   🥃                        | Rob ~                                                 |
|---------------------|---------------------------------------------|-------------------------------------------------------|
| Organisatie         | Annaraatheheer 0 is Kies annaraatheheer 0 0 | _                                                     |
| Activiteit 3        |                                             |                                                       |
| Locaties            | Sorteer op naam ~                           |                                                       |
|                     | iPad                                        |                                                       |
| Personen            | Xando Shared · DMQ2/DW9MF3M                 |                                                       |
| Accounts            |                                             | iPad                                                  |
| Klassen             |                                             | Xando Shared - DMQZ7DW9MF3M                           |
| Rollen              |                                             |                                                       |
|                     | Apparaatbehe                                | er wijzigen 🛓                                         |
| Apparaten           |                                             | beef                                                  |
| Apparaten           |                                             | paraat<br>vrij                                        |
| Toewijzingsgeschied |                                             |                                                       |
|                     | Je gaat het apparaatbehee                   | er wijzigen voor <b>iPad</b> .                        |
| Materiaal           |                                             |                                                       |
| Apps en boeken      | Kies apparaatbeheer                         | 0                                                     |
|                     |                                             |                                                       |
|                     |                                             |                                                       |
|                     |                                             | 704/04/5214                                           |
|                     |                                             | Annuleer Ga door                                      |
|                     |                                             | 2NF/A                                                 |
|                     |                                             | 10010001 Vanda Ondariu                                |
|                     |                                             | Iz68tpzG                                              |
|                     |                                             | 3200(920                                              |
|                     |                                             | Bron Xando BV (22841B0)                               |
|                     |                                             |                                                       |
|                     |                                             | Datum toegevoegd aan Organisatie 4 februari 2020      |
|                     |                                             |                                                       |
| Instellingen        |                                             | Datum van toewijzing aan Xando Shared 4 februari 2020 |

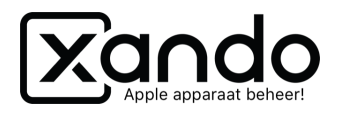

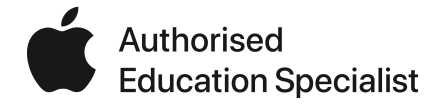

- 5. Ga naar login.jamfcloud.com en naar de school locatie
- 6. Klik links op Appararen DEP
- 7. Klik op het synchroniseer knopje en zoek het serienummer op

| DEP    | •                                                        |                                                               |                         |                    |                         |                               |                 |                     | Zul          | uDesk / Appara | iten / DEP |
|--------|----------------------------------------------------------|---------------------------------------------------------------|-------------------------|--------------------|-------------------------|-------------------------------|-----------------|---------------------|--------------|----------------|------------|
| Filter |                                                          |                                                               |                         |                    |                         |                               |                 |                     |              |                | ~          |
| DEP    |                                                          |                                                               |                         |                    |                         |                               |                 | <i>ᢒ</i> <b>∝</b> D | EP Profieler | n 🗍 🕞 Expor    | teren      |
| None s | None selected, select some items to perform bulk actions |                                                               |                         |                    |                         |                               |                 |                     |              |                |            |
| 25     | ¢ res                                                    | ultaten per pa                                                | gina                    |                    |                         |                               |                 | Zo                  | ek: F9FX4    | F3SJF8J        |            |
|        |                                                          | $\mathbf{Model} \ \diamondsuit$                               | Serienummer 🔺           | Locatie 👙          | Status 👙                | $\textbf{Profiel} \triangleq$ | Apparaat naam 🍦 | Asset               | Tag 🍦        | Eigenaar 👙     | Maak Li    |
|        |                                                          | iPad Mar<br>18<br>SPACE<br>GRAY<br>19-12-<br>2018<br>14:01:35 | F9FX4F3SJF8J            | Xando<br>Onderwijs | Geen profiel toegewezen | Geen                          | Niet veranderen | 0000000000          | 03037986     | Geen           |            |
| Toont  | 1 van 1                                                  | van 1 resulta                                                 | ten (Gefilterd uit 43 t | otaal resultater   | n)                      |                               |                 |                     | Vorige       | e 1 Volg       | ende       |

- 8. Vink de iPad aan en kies Profiel toewijzen
- 9. Selecteer een DEP-profiel (of maak deze eerst aan onder Profielen DEP profielen) Opslaan

| DEP                    | Select                                                 | teer het profiel die u v | vilt toewijzen a | an de geselecteerde appara | ten       |                 |              |
|------------------------|--------------------------------------------------------|--------------------------|------------------|----------------------------|-----------|-----------------|--------------|
| DEP                    |                                                        | Pro                      | fiel DEP         | profial (zandar jalag)     |           |                 |              |
| Filter                 |                                                        |                          | DEP              | pronei (zonder iniog)      |           |                 |              |
| DEP                    |                                                        |                          |                  |                            | Annuleren | Opslaan         | C 🕫 DEP Prot |
| Met geselect           | eerc                                                   |                          |                  |                            | Annuleren | idere           |              |
|                        |                                                        |                          |                  |                            |           |                 |              |
| Andere loc             | atie Assign                                            | perpetual license        | Apparaat verw    | rijderen (DEP)             |           |                 |              |
| Andere loc             | atie Assign<br>sultaten per pa                         | perpetual license        | Apparaat verw    | rijderen (DEP)             |           |                 | Zoek: F      |
| Andere loc<br>25 \$ re | atie Assign<br>sultaten per pa<br>Model $\diamondsuit$ | gina<br>Serienummer A    | Apparaat verw    | ijderen (DEP)<br>Status    | Profiel 🔶 | Apparaat naam 🤅 | Zoek: F      |

- 10. Zodra het profiel is toegewezen kun je de iPad aanzetten en de configuratie assistent volgen
- 11. Bij de stap Extern Beheer kun je alleen op Volgende tikken, waardoor de iPad in Jamf School terecht komt

| DEP  | DEP C 🛇 DEP P                                            |                                                               |                          |                    |                                  |                                     |                 |                 |           | Exporteren     |  |
|------|----------------------------------------------------------|---------------------------------------------------------------|--------------------------|--------------------|----------------------------------|-------------------------------------|-----------------|-----------------|-----------|----------------|--|
| None | None selected, select some items to perform bulk actions |                                                               |                          |                    |                                  |                                     |                 |                 |           |                |  |
| 25   | 25 💠 resultaten per pagina Zoek: F9FX4F35JF8J            |                                                               |                          |                    |                                  |                                     |                 |                 |           |                |  |
|      |                                                          | Model                                                         | Serienummer 🔺            | Locatie 🔶          | Status 🔶                         | Profiel                             | Apparaat naam 🍦 | Asset Tag       | 🔶 Eigenaa | r  Maak Lid va |  |
|      |                                                          | iPad Mar<br>18<br>SPACE<br>GRAY<br>19-12-<br>2018<br>14:01:35 | F9FX4F3SJF8J             | Xando<br>Onderwijs | Profiel toegewezen<br>19-12-2018 | DEP<br>profiel<br>(zonder<br>inlog) | Niet veranderen | 000000000303798 | 5 Geen    |                |  |
| Toon | t 1 van 1                                                | l van 1 resulta                                               | iten (Gefilterd uit 43 t | otaal resultate    | n)                               |                                     |                 |                 | Vorige 1  | Volgende       |  |